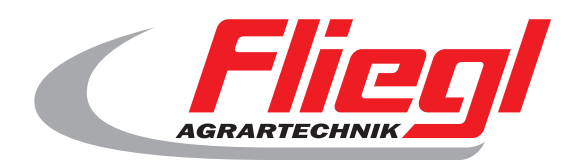

# Užívatelská prírucka OekoDry

# CE

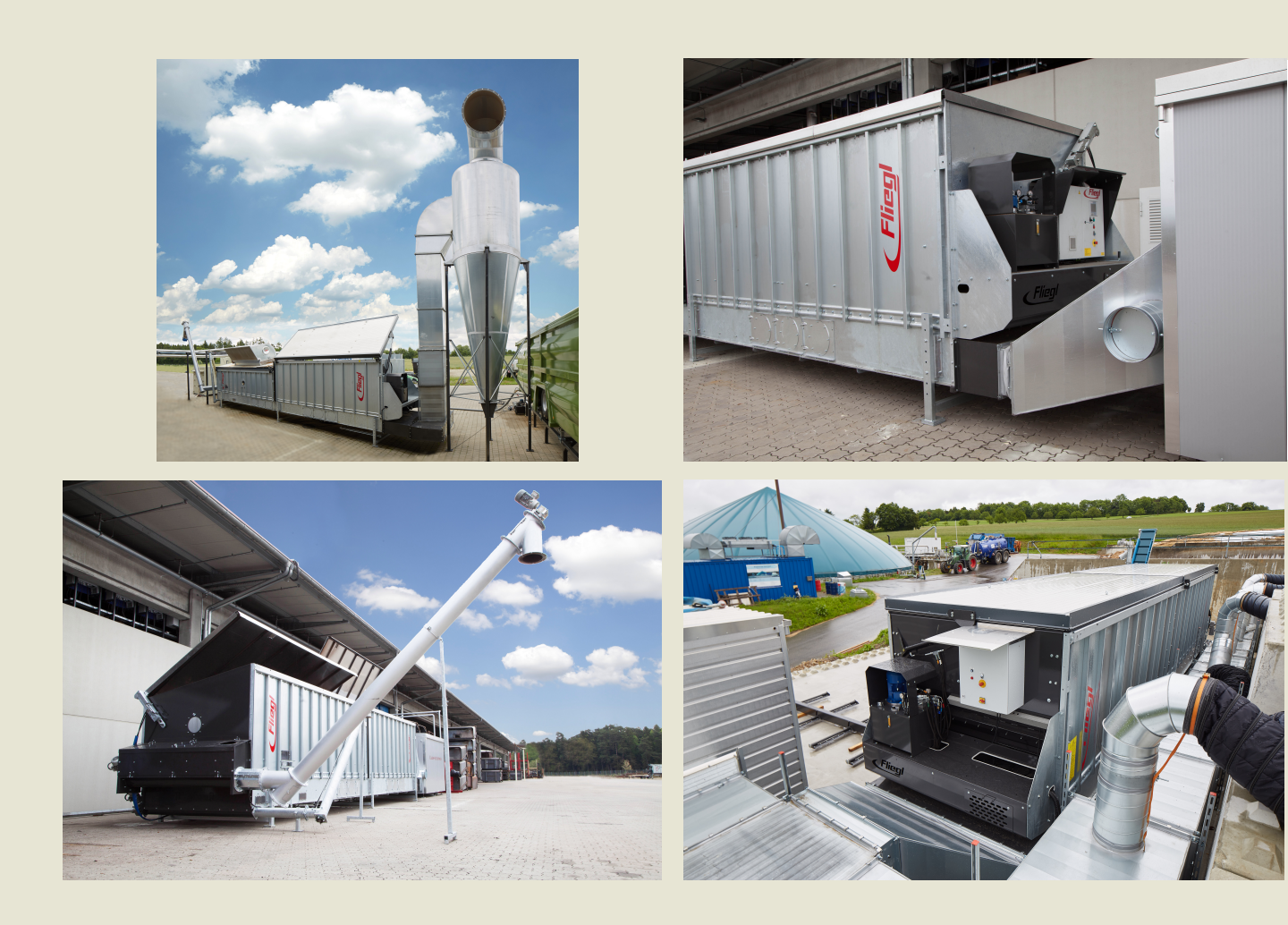

#### We are Fliegl.

SK

LastChangedRevision: 19168 LastChangedDate: 2016-07-05

#### 1. odpalovacie zariadenie

Uistite sa, že systém je úplne vypnutý, tj

- Hlavný vypínac (na boku skrine) je od
- Lisované núdzové tlacidlo stop -
- On-off switch (cierny) je od
- Po spustení procesu (nutné objednat presne dodržiavat):
- Hlavný vypínac (na boku skrine) pre urcitú
- Vytiahnite tlacidlo núdzového zastavenia
- Stlacte modré tlacidlo Reset
- Black off-on vypínaca na

#### 2. domovská obrazovka

Stlacením tlacidla spustíte "Štart" na domovskej obrazovke.

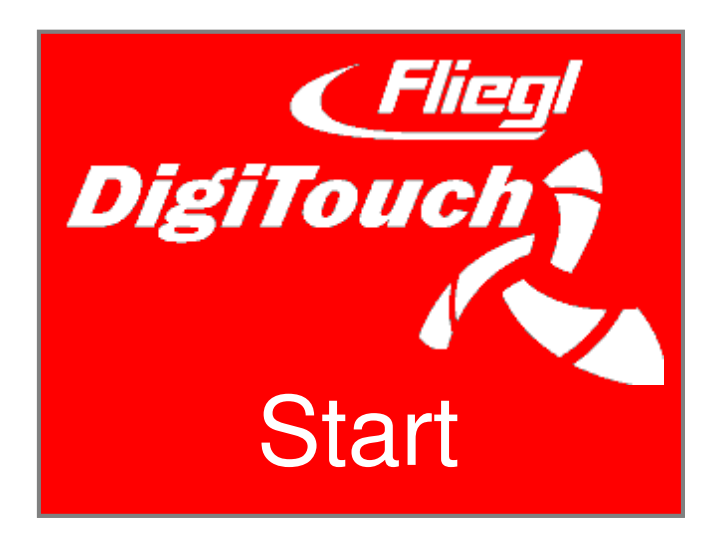

## 3. hlavné menu

V areáli sa nachádza za štartovej procedúry v Hlavné menu.

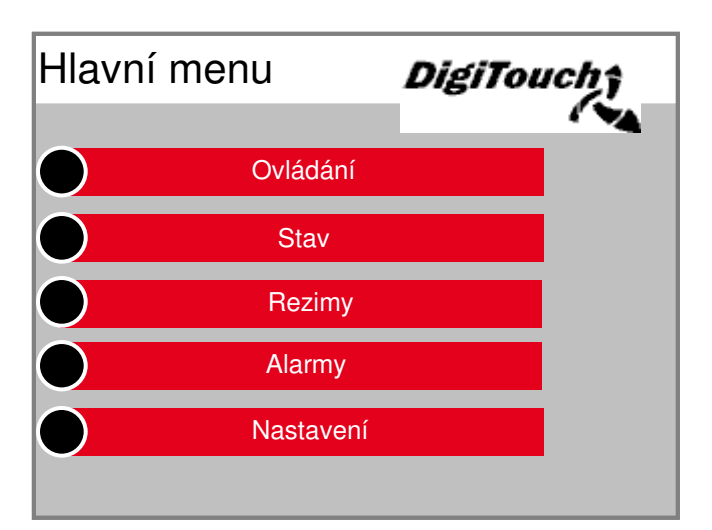

Stlacením jednotlivých tlacidiel zmení

Displej v požadovanej menu a podmenu.

Po stlacení tlacidla so šípkou sa vrátit o jeden krok,

s Stlacením domcekom sa dostanete do hlavného menu spät.

#### 4. Nastavenie intervalu, tlacenie a dodacie lehoty

V hlavnej ponuke stlacte tlacidlo "Nastavenia". Zdá sa, že varianty nastavenia v podmenu.

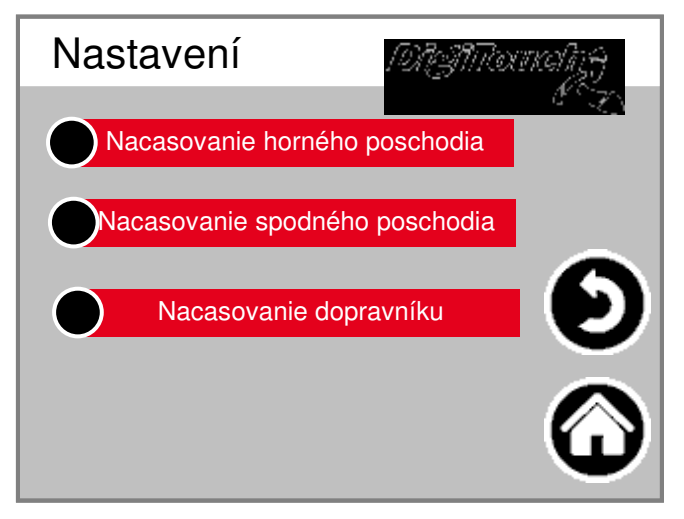

#### 4.1 Nastavenie casové intervaly

V podmenu stlacte tlacidlo prednastavenia "switch".

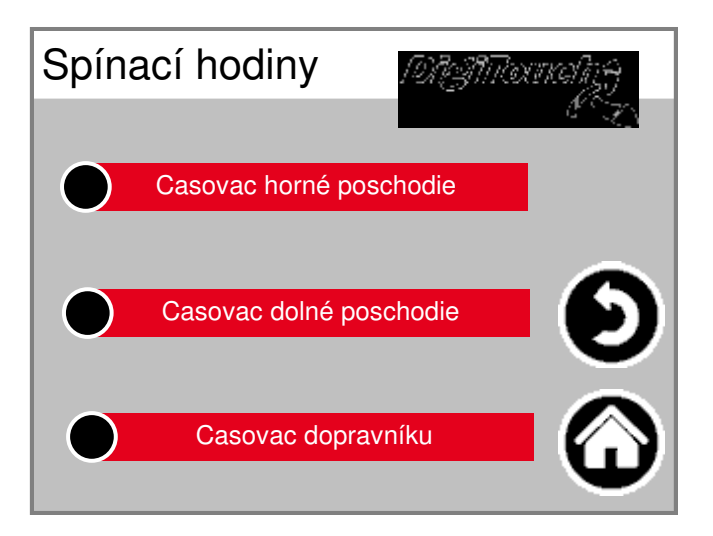

Vyberte požadovaný casový spínac, napríklad "timer prachu po

| Casovac horné poschodi |               |                             |                         |   | Casovac dolné poschodi |               |        |            |
|------------------------|---------------|-----------------------------|-------------------------|---|------------------------|---------------|--------|------------|
|                        |               |                             |                         |   |                        | ~~~           |        |            |
|                        | Interval      | 6                           | 60 min                  |   | Interval               |               | 60 min |            |
|                        | Aktuální cas= | Aktuální cas= Prístí Start= |                         |   | Aktuální cas=          | Prístí Start= |        |            |
|                        | 12:21:12      | 13:00:00                    |                         | 5 | 12:21:12               | 13            | :00:00 |            |
|                        |               |                             | $\overline{\mathbf{O}}$ |   |                        |               |        | $\bigcirc$ |

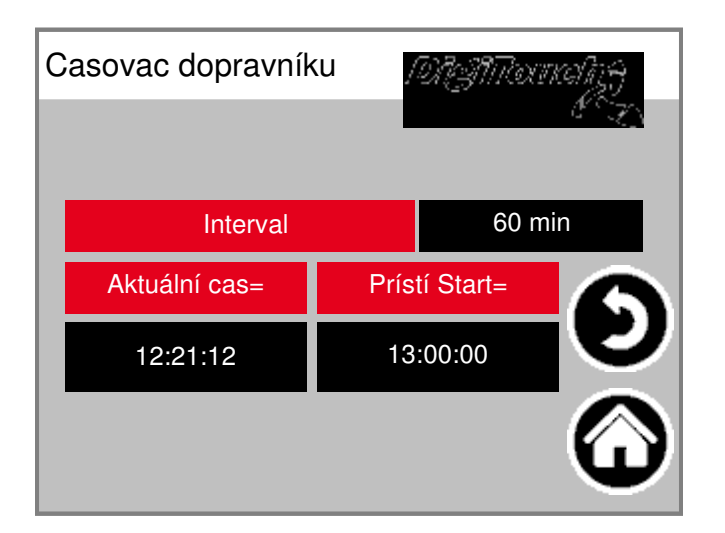

interval:

Urcuje intervaly, v ktorých rozbocovac alebo Casy zacatí dodávky. Príklad: 60 min. zdvíhacie valec alebo skrutku (y) sa teraz zacínajú každú celú hodinu. Za úcelom overenia aktuálny cas a dalšie Spustenie zobrazený cas.

#### 4.2 Nastavte tah a dopravných krát

V podmenu stlacte tlacidlo "parametre" prednastavenie.

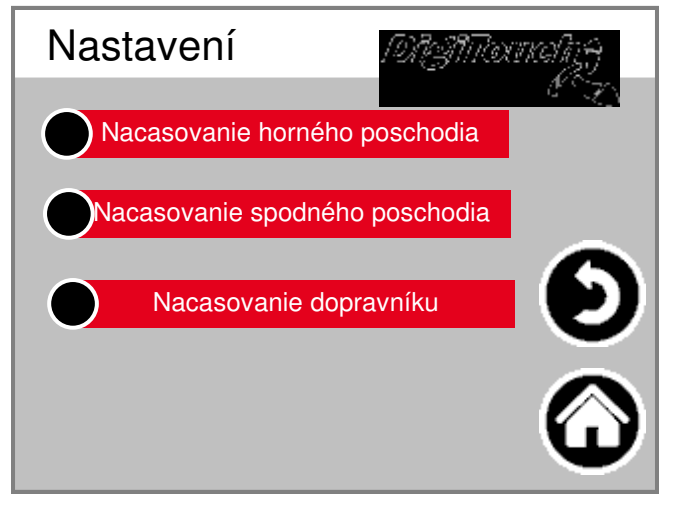

"Suché podlahy", "prach podlaha" alebo "dopravníkový systén zvolit.

4.2.1 Axiálne a dopravných casy suchej pôdy

Casy suchej zemi bola vybraná:

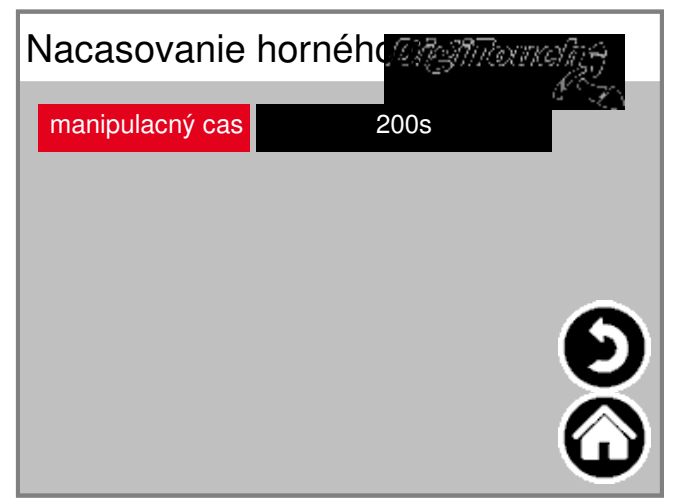

Zadajte požadovaný cas dorucenia. Dodacia lehota je Celkové trvanie dopredu a pohybujúce sa spät Vrazil klin zeminy v sušiacej tabulky.

#### 4.2.2 Tah a dopravných casy prach poschodie

Casy prach poschodie bola vybraná:

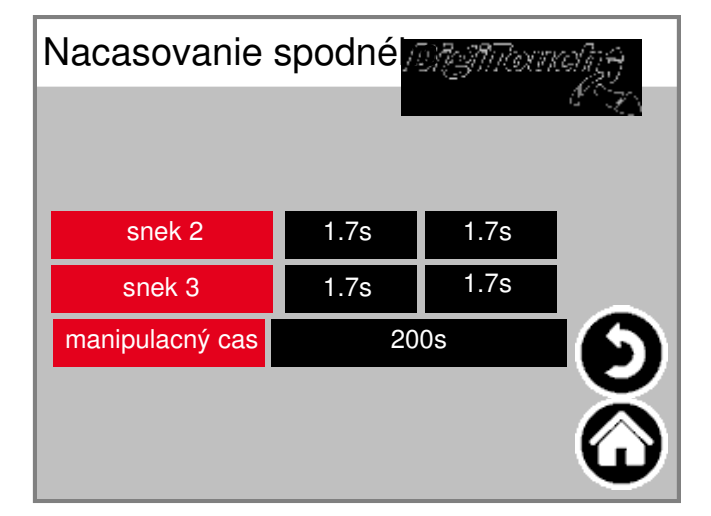

Požadované pre- a post násobok slimákov Nastavit. Aby sa zabránilo zbytocnej spotrebe energie a tipy akékolvek Substratverpressungen vo šneku môžu vyhnút obrat jednotlivca Pohánajú motory sú casovo proti prúdu a po prúde. Zadajte požadovaný cas dorucenia. doba dodania Celkové trvanie dopredu a pohybujúce sa spät Vrazil klin základnu v prívode vzduchu / prachu kanála.

#### 4.2.3 Axiálne a dopravných casy Fördertechnik

Dopravníkový systém Times bola vybraná:

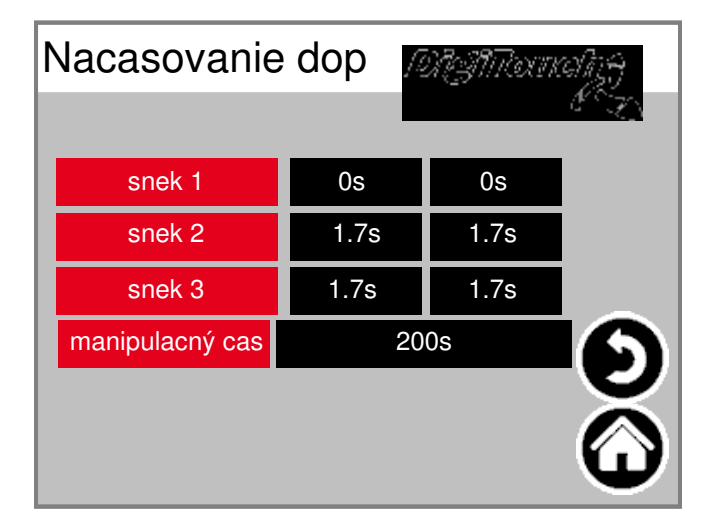

Požadované pre- a post násobok slimákov Nastavit. Aby sa zabránilo zbytocnej spotrebe energie a tipy akékolvek Substratverpressungen vo šneku môžu vyhnút obrat jednotlivca Pohánajú motory sú casovo proti prúdu a po prúde. Zadajte požadovaný cas dorucenia. Dodacia lehota je Celková dlžka skrutky vypúštacieho (y) do vysuší sa substrátom.

## 5. Nastavenie prevádzkového režimu

Vyberte "režimy":

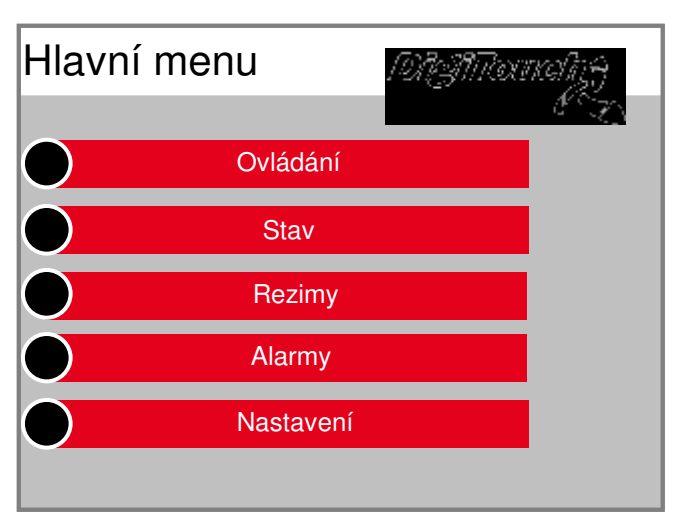

POZOR:

Z bezpecnostných dôvodov je systém po

Spustenie princíp cinnosti v prevádzkovom režime "off"! Požadovaný prevádzkový režim "Off", "automatické", "ruka" zvolte alebo "nepretržitá prevádzka:

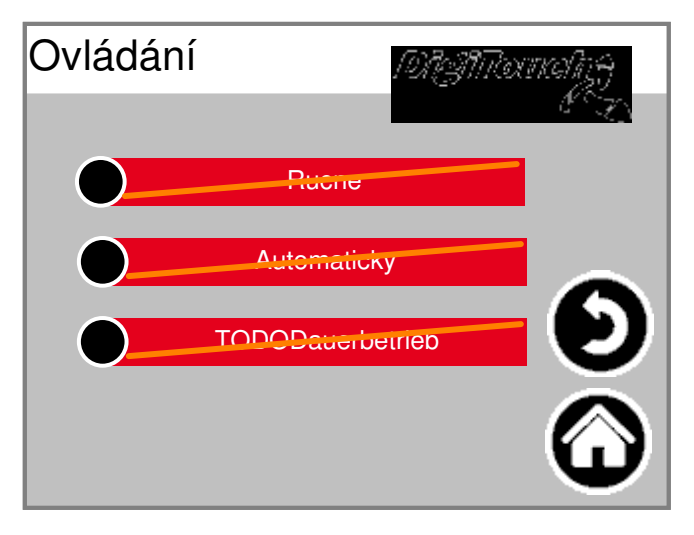

## 5.1 Prevádzkový režim "Off"

Vysychajú pôdy, prach a dopravnú techniku ??pôdy nie je spustená.

#### 5.2 Prevádzkový režim "Automatic"

Spustenie vysúšanie pôdy, prach a dopravnú techniku ??pôdy zodpovedajúce vstupné casy a parametre.

## 5.2.1 Zrušte "Automatic" prevádzka

Vyberte "Ovládací panel":

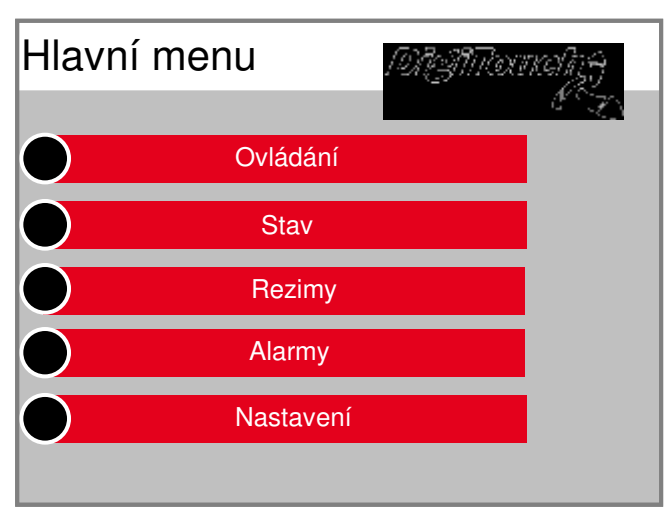

#### Vyberte "Automatic":

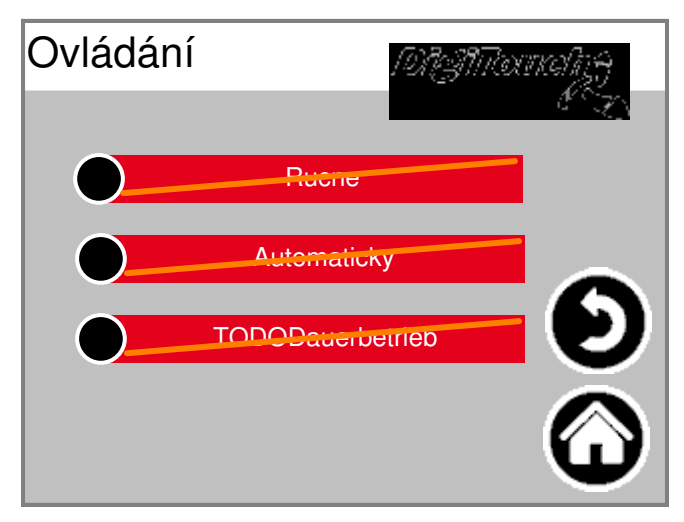

Ak chcete manuálne zrušit automatickú prevádzku, Vyberte "Cancel":

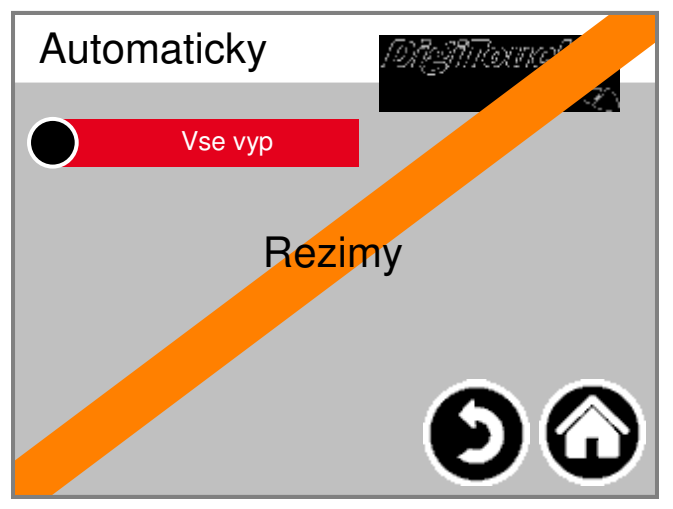

#### **POZOR:**

S dalším casovom intervale je automatický chod Sušenie sa pôda, prach a pôdy Dopravná technika reštartuje.

## 5.3 Prevádzkový režim "rucné"

Vyberte "Ovládací panel":

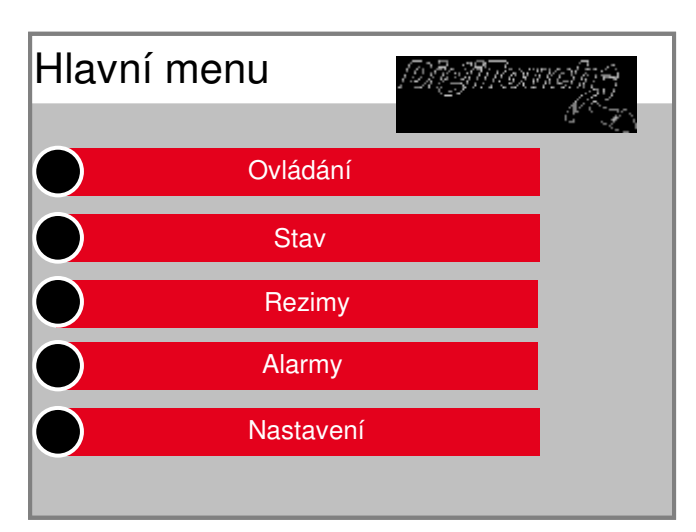

#### Vyberte "Manual":

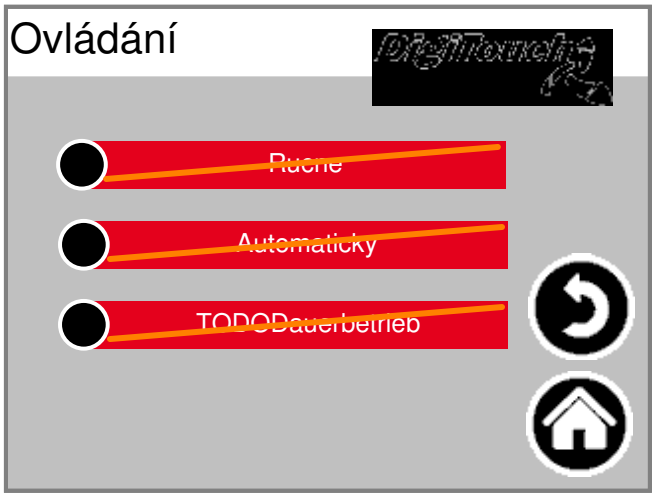

Požadovaný tah klin zeminy alebo šnek manuálny štart / stop. POZOR:

Koncové spínace zdvíhacích valcov sú v tomto režime, TT! Že to nebude mat žiadny zvrat mrtvice.

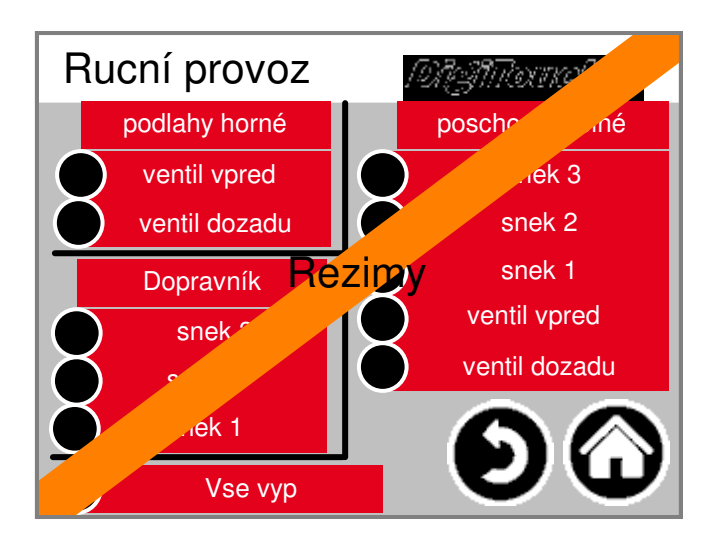

#### 5.4 Prevádzkový režim "trvalá prevádzka"

Vyberte "Ovládací panel":

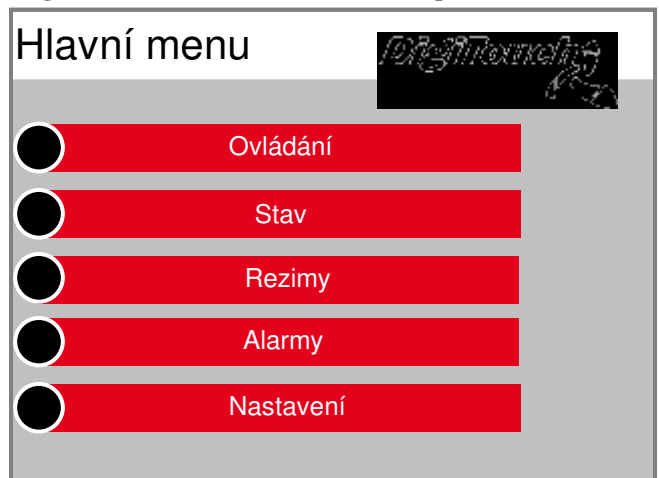

#### Vyberte "nepretržitá prevádzka":

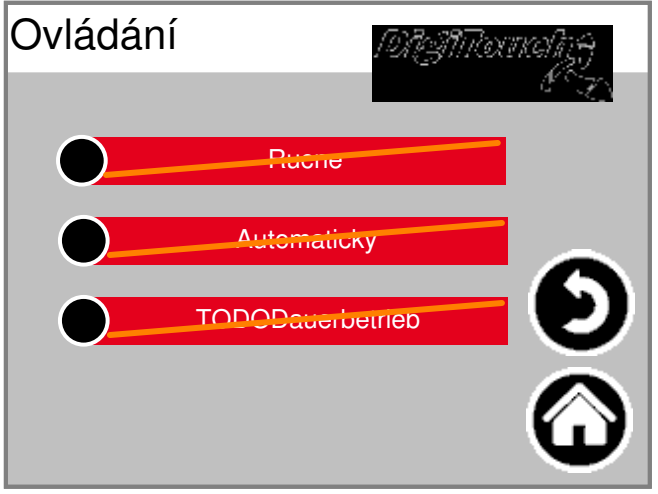

Spustenie suchú hlinou, prachom alebo pôda dopravnú techni

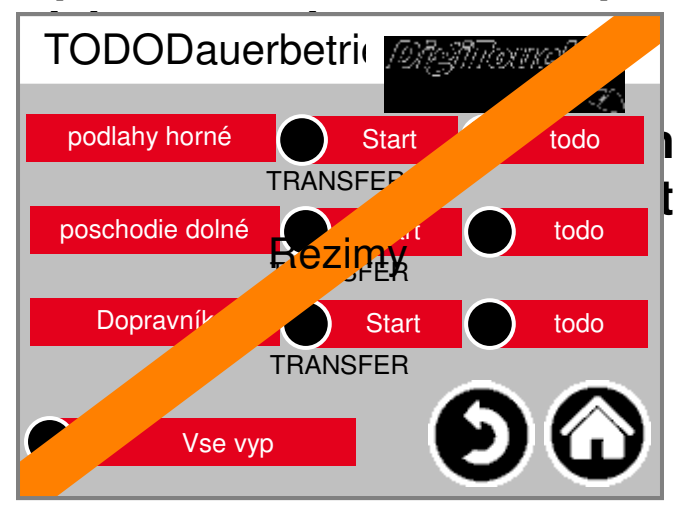

valcov sú v tomto režime t úplne vyprázdnená v tomto režim

#### 6. postavenie

Vyberte "Status":

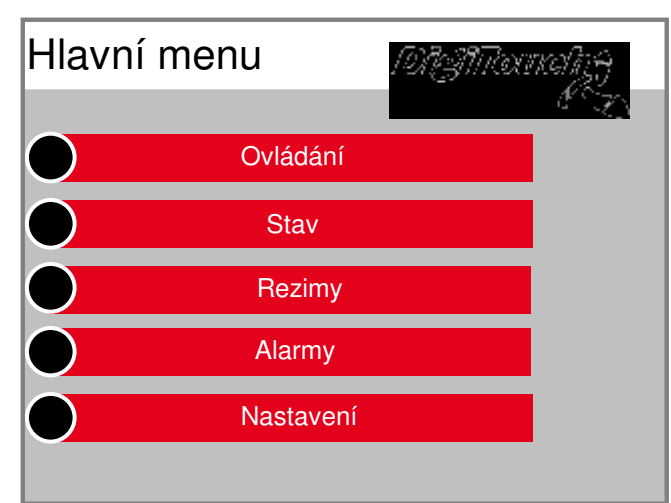

Prehlad aktuálne zvoleného Prevádzkový režim, aktuálny nastavený cas a V automatickom režime nasledujúcej východiskovej casy Suché pôdy, prach a pôda Dopravná technika.

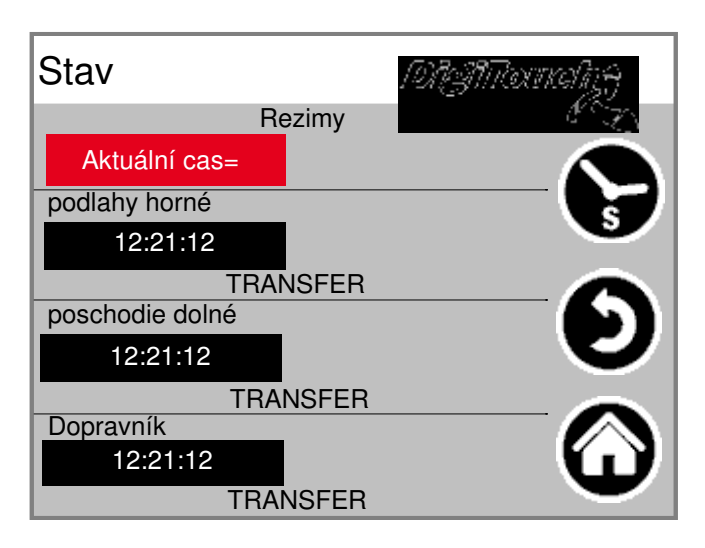

Stlacením symbolu hodiny môžu pocas prevádzky Prehlad sady a zostávajúce Prevádzkové hodiny sú otvorené.

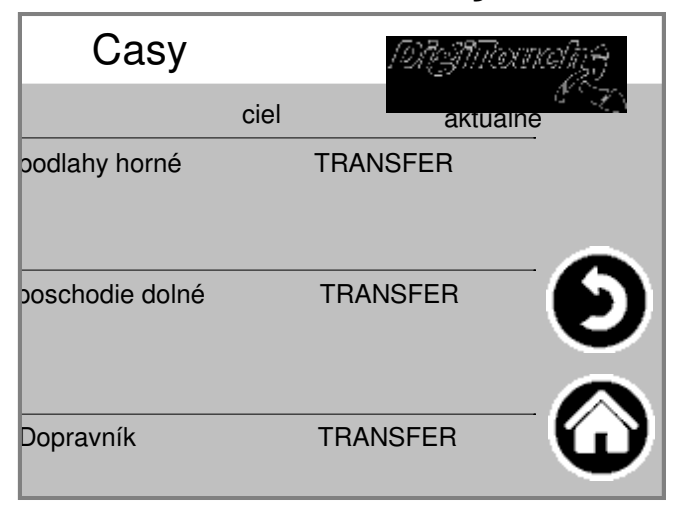

## 7. alarmy

Vyberte "alarmy":

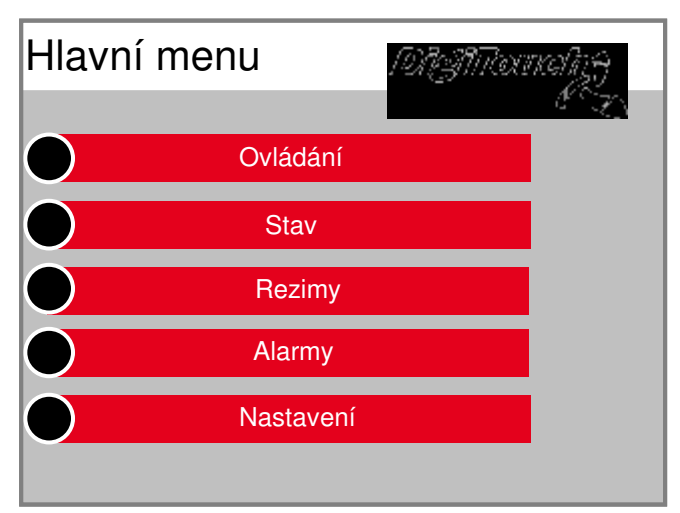

V prípade poruchy sa objaví revidovanej chybe.

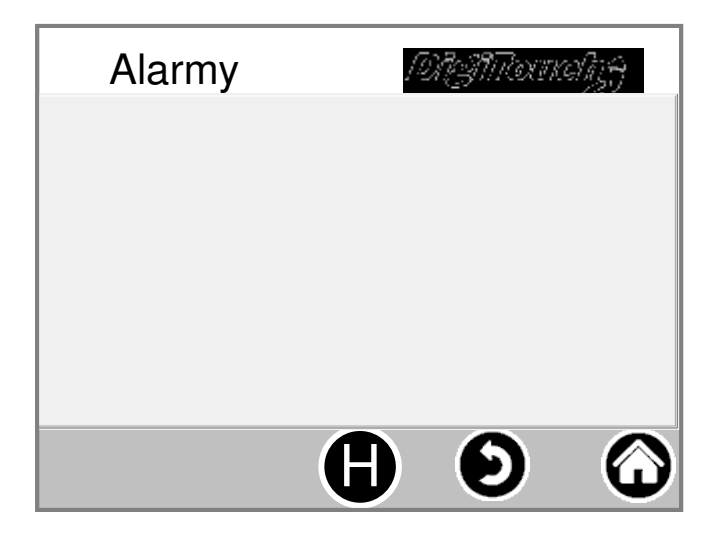

Stlacením symbolu "H" môže byt tiež Používa sa pre minulých chýb klame.

#### 8. nastavenie

#### 8.1 ostatné

Pre zobrazenie a zmenu administratívneho alebo Továrenské nastavenia prosím kontaktujte Pomoc na spolocnosti Fliegl.

#### 8.2 základné nastavenie

Pre zobrazenie a zmenu administratívneho alebo Továrenské nastavenia prosím kontaktujte Pomoc na spolocnosti Fliegl.

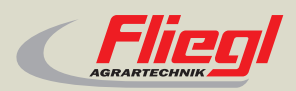

Fliegl Agrartechnik GmbH Bürgermeister-Boch-Str. 1 D-84453 Mühldorf a. Inn Tel.: +49 (0) 86 31 307-0 Fax: +49 (0) 86 31 307-550 e-Mail: info@fliegl.com

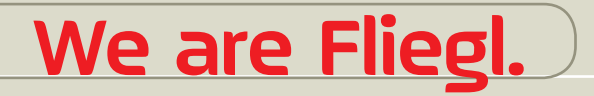

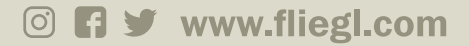